適用於 Microsoft System Center Virtual Machine Manager 的 Dell Server PRO Management Pack 3.0 安裝指南

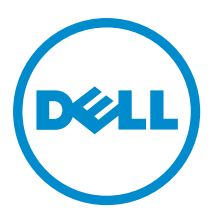

# 註、警示與警告

💋 註:「註」表示可以幫助您更有效地使用電腦的重要資訊。

∧ 警示:「警示」表示有可能會損壞硬體或導致資料遺失,並告訴您如何避免發生此類問題。

▲ 警告:「警告」表示有可能會導致財產損失、人身傷害甚至死亡。

#### © 2013 Dell Inc.

本文所用的商標: Dell<sup>™</sup>、 Dell 徽標、 Dell Boomi<sup>™</sup>、 Dell Precision<sup>™</sup>、 OptiPlex<sup>™</sup>、 Latitude<sup>™</sup>、 PowerEdge<sup>™</sup>、 PowerVault<sup>™</sup>、 PowerConnect<sup>™</sup>、 OpenManage<sup>™</sup>、 EqualLogic<sup>™</sup>、 Compellent<sup>™</sup>、 KACE<sup>™</sup>、 FlexAddress<sup>™</sup>、 Force10<sup>™</sup> 與 Vostro<sup>™</sup> 為 Dell Inc. 的商標。 Intel<sup>®</sup>、 Pentium<sup>®</sup>、 Xeon<sup>®</sup>、 Core<sup>®</sup> 與 Celeron<sup>®</sup> 為 Intel Corporation 在美國及其他國家/地區的註冊商標。 AMD<sup>®</sup> 為 Advanced Micro Devices, Inc. 的註冊商標; AMD Opteron<sup>™</sup>、 AMD Phenom<sup>™</sup> 與 AMD Sempron<sup>™</sup> 為 Advanced Micro Devices, Inc. 的商標。 Microsoft<sup>®</sup>、 Windows<sup>®</sup>、 Windows Server<sup>®</sup>、 Internet Explorer<sup>®</sup>、 MS-DOS<sup>®</sup>、 Windows Vista<sup>®</sup> 與 Active Directory<sup>®</sup> 為 Microsoft Corporation 在美國及/或其他國家/地區的商標或註冊商標。 Red Hat<sup>®</sup> 與 Red Hat<sup>®</sup> Enterprise Linux<sup>®</sup> 為 Red Hat, Inc. 在美國及/或 其他國家/地區的註冊商標。 Novell<sup>®</sup> 與 SUSE<sup>®</sup> 為 Novell Inc. 在美國及其他國家/地區的註冊商標。 Oracle<sup>®</sup> 為 Oracle Corporation 及/或其關係企業的註冊商標。 Citrix<sup>®</sup>、 Xen<sup>®</sup>、 Xen<sup>®</sup> XenServer<sup>®</sup> 與 XenMotion<sup>®</sup> 為 Citrix Systems, Inc. 在美國及/或其他國家/地區的註 冊商標或商標。 VMoware<sup>®</sup>、 vMotion<sup>®</sup>、 vCenter<sup>®</sup> NCenter SRM <sup>™</sup>與 vSphere<sup>®</sup> 為 VMware, Inc. 在美國或其他國家/地區的註冊商 標或商標。 IBM<sup>®</sup> 為 International Business Machines Corporation 的註冊商標。

2013 -04

Rev. A01

目錄

| 1 | 概觀                               | 5 |
|---|----------------------------------|---|
|   | 最低需求                             | 5 |
|   | 支援的作業系統                          | 6 |
|   | 安裝 Operations Manager 和 VMM 代理程式 | 6 |
|   | 整合 Operations Manager 和 VMM      | 6 |
|   | 匯入 Dell PRO Pack                 | 6 |
|   | 規劃 PRO 提示的環境                     | 7 |
|   | 設定 PRO 提示                        | 7 |
|   | 啟用 PRO 提示                        | 7 |
|   | 使用分析藍本測試設定                       | 8 |
|   | 升級至 Dell PRO Pack 3.0            | 8 |
|   | 解除安裝 Dell PRO Pack               | 9 |
|   | 安全性考量                            | 9 |
|   |                                  |   |

# 概觀

本指南說明安裝與解除安裝 Dell Server Performance and Resource Optimization Management Pack (PRO Pack) 3.0 的 軟體先決條件與需求。Dell PRO Pack 這項工具可以監測 Dell 系統,並在發現效率不彰的系統時採取補救行動。 Dell PRO Pack 3.0 與下列程式整合:

- Microsoft System Center 2012 Operations Manger
- Microsoft System Center 2012 SP1 Operations Manger
- Microsoft System Center Operations Manager 2007 R2
- Microsoft System Center 2012 Virtual Machine Manager

💋 註: PRO Pack 3.0 並未與舊版 Microsoft System Center Virtual Machine Manager 整合。

Microsoft System Center 2012 SP1 Virtual Machine Manager

此整合使您可以主動管理虛擬環境並確保 Dell 系統的高可用性。

若要執行 PRO Pack,請參閱使用者指南,網址是 support.dell.com/manuals。

U

**註:** 除非另有指定,本文件中所有參照至 Operations Manager 的內容皆適用於 Microsoft System Center Operations Manager 2007 R2、Microsoft System Center 2012 Operations Manager 及 Microsoft System Center 2012 SP1 Operations Manger。

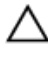

IJ

警示: 由於可能會出現資料損毀和/或資料遺失,建議只有具備使用 Microsoft Windows 作業系統及所有支 援版本的 Operations Manager 與 Virtual Machine Manager 的相關知識與經驗的專業人員才能執行本文件中 的程序。

註: readme 包含軟體與管理站需求的相關資訊,以及 Dell Pro Pack 3.0 的已知問題。readme 檔案 DellMPv30\_PROPack\_Readme.txt 封存於自動解壓縮的可執行檔 Dell\_PROPack\_v3.0.0\_A00.exe。但是,若要 取得最新的 readme,請參閱 dell.com/OMConnectionsEnterpriseSystemsManagement,然後搜尋 Dell Server Pro Management Pack 3.0 for Microsoft System Center Virtual Machine Manager,或者參閱 dell.com/support/ Manuals/us/en/04/Product/dell-srvr-pro-mgmt-pck-3.0-for-ms-center-virt-machine-mangr。

## 最低需求

若要安裝與執行 Dell PRO Pack 3.0, 您必須確定下列元件有最低執行環境:

管理站:

- 在支援的硬體及作業系統上安裝 Microsoft System Center Operations Manager (OpsMgr) 2007 R2、 System Center 2012 Operations Manager (OpsMgr 2012) 或 System Center 2012 SP1 Operations Manager (OpsMgr 2012 SP1)
- 在支援的硬體及作業系統上安裝 Microsoft System Center 2012 Virtual Machine Manager (VMM) 或 Microsoft System Center 2012 SP1 Virtual Machine Manager (VMM)
- 整合 Operations Manager and VMM
- 在管理系統上安裝 VMM Admin Console, 其中 OpsMgr 已整合至 VMM for Performance and Resource Optimization (PRO)。
- · 受管系統:
  - x9xx 到 yx2x (包括兩者在內) 的任何 Dell PowerEdge 系統上有 Microsoft Hyper-V 主機
  - Dell OpenManage Server Administrator (包括 Dell OpenManage Server Administrator Storage Management Service)。
    - \* 安裝 OpenManage Server Administrator 7.0 以上版本

- \* 最低支援的 OpenManage Server Administrator 版本是 6.1
- · 即時移轉:
  - VMM 2012 與 Windows Server 2008 R2、Hyper-V Server 2008 R2 或 Hyper-V Windows Server 2012

您可以從 support.dell.com 下載最新版本的 OpenManage Server Administrator。

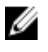

**註:** 如需 Operations Manager 和 VMM 支援的作業系統清單,請參閱 **Microsoft TechNet Library**,網址是 **technet.microsoft.com/hi-in/library/default(en-us).aspx**。

### 支援的作業系統

有關 Dell Pro Pack v3.0 支援的作業系統的詳細資訊,請參閱 Dell PRO Pack 的 readme 檔案, readme 檔案 DellMPv30\_PROPack\_Readme.txt 封存於自動解壓縮的可執行檔 Dell\_PROPack\_v3.0.0\_A00.exe。但是,若要取得最 新的 readme,請參閱 dell.com/OMConnectionsEnterpriseSystemsManagement,然後搜尋 Dell Server Pro Management Pack 3.0 for Microsoft System Center Virtual Machine Manager,或者參閱 dell.com/support/ Manuals/us/en/04/Product/dell-srvr-pro-mgmt-pck-3.0-for-ms-center-virt-machine-mangr。

## 安裝 Operations Manager 和 VMM 代理程式

使用監視基礎結構的設定時,安裝在受管主機上的 Operations Manager 代理程式支援在受管系統和 Management Station 之間傳送資料。探索程序期間會將 VMM 和 Operations Manager 的代理程式安裝在所有 Hyper-V 主機上。

### 整合 Operations Manager 和 VMM

設定若要支援 Dell PRO Pack, Operations Manager 必須與 VMM 整合,如需更多資訊,請參閱 Microsoft TechNet Library,網址是 **technet.microsoft.com**。

### 匯入 Dell PRO Pack

註:對於警示和 PRO 提示,確定 VMM 已發現受管物件,並顯示於狀態視圖中。

Dell PRO Pack 3.0 是以 .mp 檔案的方式提供。若要匯入 Dell PRO Pack:

- 1. 請從 support.dell.com 將 Dell\_PROPack\_v3.0.0\_A00.exe 下載至卸除式媒體或本端儲存機制。
- 2. 將該檔案的內容解壓縮到系統的檔案夾中。
- 3. 啟動 Operations Manager 主控台。
- 在 Administration (管理) 標籤用滑鼠右鍵按一下 Management Packs (管理套件), 然後按一下 Import Management Packs (匯入管理組件)。

Select Management Pack to import (選取要匯入的管理組件) 視窗隨即顯示。

- 5. 按一下 Add (新增) → Add from disk (從磁碟新增)。
- 6. 瀏覽至解壓縮 Dell\_PROPack\_v3.0.0\_A00.exe 檔案的位置,然後選取 Dell.Connections.hyperv.PROPack.mp 檔案。
- 7. 按一下 Open (開啟)。

隨即顯示 Import Management Packs (匯入管理套件) 視窗。

註:手動安裝管理套件時, Operations Manager 會在安全程序中顯示一般性警告。如需更多資訊,請參 閱 Microsoft TechNet Library。按一下 Close (關閉), 關閉安全性警告訊息。

按一下 Install (安裝)。
 隨即顯示確認對話方塊。

#### 9. 按一下 Yes (是)。

完成 Dell PRO Pack 的匯入之後,您必須進行規劃步驟以啟用與您環境有關的 PRO 監視。如需詳細資訊,請參 閱<u>規劃 PRO 提示的環境</u>。

#### 規劃 PRO 提示的環境

您可以規劃與環境相關的 PRO 監視。依據預設,所有 PRO 監視在 Dell PRO Pack 中皆為停用。如需有關警示與 復原動作的清單,請參閱*《Dell Server PRO Management Pack 3.0 for Microsoft System Center Virtual Machine Manager 使用者指南》*中的*警示與復原*動作一節。選擇您要啟用的警示。使用 OpsMgr 主控台中的 OpsMgr Authoring Console (或) Authoring (製作) 窗格,建立一個管理套件以覆蓋原有的管理套件,以啟用相關的 PRO 監 視。

啟用 PRO 監視的步驟如下:

- 1. 啟動 OpsMgr 主控台。
- 2. 在 Navigation (瀏覽) 窗格上,按一下 Authoring (製作)。
- 3. 在 Authoring (製作) 標籤中, 選取 Management Pack Objects (管理組件物件) → Monitors (監視)。
- 按一下畫面上方的 Change Scope (變更範圍)。
   Scope Management Pack Objects (範圍管理組件物件) 畫面隨即顯示。
- 5. 選擇 View all targets (檢視所有目標), 然後在 Look for (尋找) 中輸入 Dell PRO。
- 6. 選擇 Dell PROPack Class for Discovery, 然後按一下 OK。
- 7. 展開 Entity Health (實體健全狀況) → Availability (可用性)。
- 從列出的監視中,在您要啟用的監視上按一下右鍵,然後選擇 enable (啟用) → Overrides (覆寫) → Override the Monitors (覆寫監視) → For all objects of class: Dell PROPack Class for Discovery。 Override Properties (覆寫內容) 頁面隨即顯示。
- 選擇 Enabled (已啟用) 並將 Override Value (覆寫值) 設為 True, 然後按一下 OK。
   若要檢視 Dell PRO 監視的伺服器健全狀況最新資訊,必須完成 Dell PRO Monitored Servers 探索與監控的下 一個循環。

#### 設定 PRO 提示

Dell Dell 系統和虛擬基礎結構的嚴重和警告警示都受到監視。

- 元件讀數超過或低於可接受層級時會產生警告警示。舉例而言,雖然元件仍在運作,但是可能是在無法正常執行的狀態下運作。
- 元件故障或即將故障時, 會產生**嚴重**警示。

#### 啟用 PRO 提示

若要為警告和嚴重警示啟用 PRO 提示並自動執行 PRO 提示:

- 1. 啟動 VMM 主控台。
- 2. 按一下 Settings (設定) → System Center Settings (System Center 設定)。
- 在 Operations Manager Settings (Operations Manager 設定) 按一下滑鼠右鍵,然後按一下 Settings (設定)。
   Operations Manager Settings (Operations Manager 設定) 視窗隨即顯示,如下圖所示。

| Dperations Manager Sett      | ngs                                                         |             | ×         |
|------------------------------|-------------------------------------------------------------|-------------|-----------|
| Details                      | Connection Details                                          |             |           |
| Management Packs             | Connection Status:                                          | 🕑 ок        |           |
| SQL Server Analysis Services | Error details:                                              |             |           |
|                              | Operations Manager root management server                   | scom2012    |           |
|                              | Operations Manager management group:                        | scom2012vmm |           |
|                              | Connection Settings                                         |             |           |
|                              | F Enable the connection to Operations Manager               |             |           |
|                              | Enable Performance and Resource Optimization (PRO)          |             |           |
|                              | Enable Maintenance Mode Integration with Operations Manager |             |           |
|                              | Diagnostics                                                 |             |           |
|                              | Test PRO                                                    |             |           |
|                              | KUTHESH                                                     |             |           |
|                              |                                                             |             |           |
|                              |                                                             |             |           |
| View Script                  |                                                             |             | OK Cancel |

#### 圖 1. 設定 PRO 提示內容

- 4. 確定已選取 Enable Performance and Resource Optimization (PRO) (啟用效能和資源最佳化 (PRO)) 核取方塊。
- 5. 按一下 OK (確定),儲存您的設定。

#### 使用分析藍本測試設定

若要確認匯入的 Dell PRO Pack 是否能夠正常運作,請建立下表列出的分析藍本,並檢查是否執行了「預計系 統回應」欄下列出的活動。

分析藍本 - 受管理系統的周圍系統溫度超過警告臨界值。

#### / 警示: 在未執行任何工作量的伺服器執行此測試。

| 您的動作                                                                                                    | 預計系統回應                                                                                                    |
|----------------------------------------------------------------------------------------------------|----------------------------------------------------------------------------------------------------|
| 使用 OpenManage Server Administrator,將最大警告臨<br>界值設為低於目前的主機板周圍溫度,在受管系統上<br>產生溫度警報警告。如需更多資訊,請參閱 Dell<br>OpenManage Server 管理員使用者指南。 | <ul> <li>伺服器狀態會視狀況變更,在這個情況下,狀態會變更為警告。</li> <li>Dell PRO Pack 在 Operations Manager 中產生對應警示。</li> <li>Operations Manager 將與 PRO 提示關聯的警示<br/>傳給 VMM。</li> <li>VMM PRO Tip (PRO 提示) 視窗會顯示 PRO 提示。在這個情況下,這屬於<b>警告</b>。</li> </ul> |
| 在 <b>PRO Tip</b> (PRO 提示) 視窗中選取 Implement (執行) 選<br>項。                                                                          | 將主機置於 Restrict (限制) 模式。                                                                                                    |
| 確定主機處於 Restrict (限制) 模式中,而且 PRO 提示<br>已解決警示。                                                                                    | <ul> <li>成功執行 PRO 提示之後,狀態會變成 Resolved<br/>(已解決),而且 PRO 提示內容會移出 PRO Tip<br/>(PRO 提示) 視窗。</li> <li>Operations Manager Alert View (Operations<br/>Manager 警示檢視) 中的相應警示會消失。</li> </ul>                                           |
| 在 PRO Tip (PRO 提示) 視窗中選取 Dismiss (解除) 選<br>項,不要選取 Implement (執行) 選項。                                                            | 解除 PRO 提示,不會執行任何復原工作。相應的 PRO<br>提示內容將移出 <b>PRO Tip</b> (PRO 提示) 視窗。                                                                                                    |

#### 升級至 Dell PRO Pack 3.0

不支援從舊版 Dell PRO Pack 升級至 Dell PRO Pack 3.0。

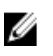

💋 註: 若要在執行舊版 Dell PRO Pack 的系統安裝 Dell PRO Pack 3.0,先解除安裝舊版 Dell PRO Pack 再安裝 Dell PRO Pack 3.0。如需解除安裝 Dell PRO Pack 的更多資訊,請參閱解除安裝 Dell PRO Pack。

#### 解除安裝 Dell PRO Pack

在 Operations Manager 主控台刪除 Dell PRO Pack,便可以解除安裝 Dell PRO Pack。刪除 Dell PRO Pack 時,所有 與其關聯的設定和覆寫都會從 Operations Manager 移除。

若要解除安裝 Dell PRO Pack:

- 1. 啟動 Operations Manager 主控台。
- 2. 按一下 Administration (管理)  $\rightarrow$  Management Packs (管理套件)。
- 在 Management Packs (管理套件) 窗格,用滑鼠右鍵按一下 Dell PRO-enabled Management Pack (Dell 支援 3. PRO 的管理套件), 然後按一下 Delete (刪除)。

#### 安全性考量

Operations Console 的存取權限是由 Operations Manager 內部處理。它可以使用 Operations Manager 主控台 Administration → Security (管理安全性) 功能下的 User Roles (使用者角色) 選項來進行設定。指派給您的角色設 定檔決定了您可以執行哪些動作,以及您可以管理哪些物件。有關安全性考量的詳細資訊,請參閱 Microsoft System Center 2012 SP1 Operations Managers Microsoft System Center 2012 Operations Managers Microsoft System Center Operations Manager 2007 R2 或 Microsoft Systems Center Essentials 2010 線上說明等相關文件,網址是 technet.microsoft.com.